How To Make A Booking

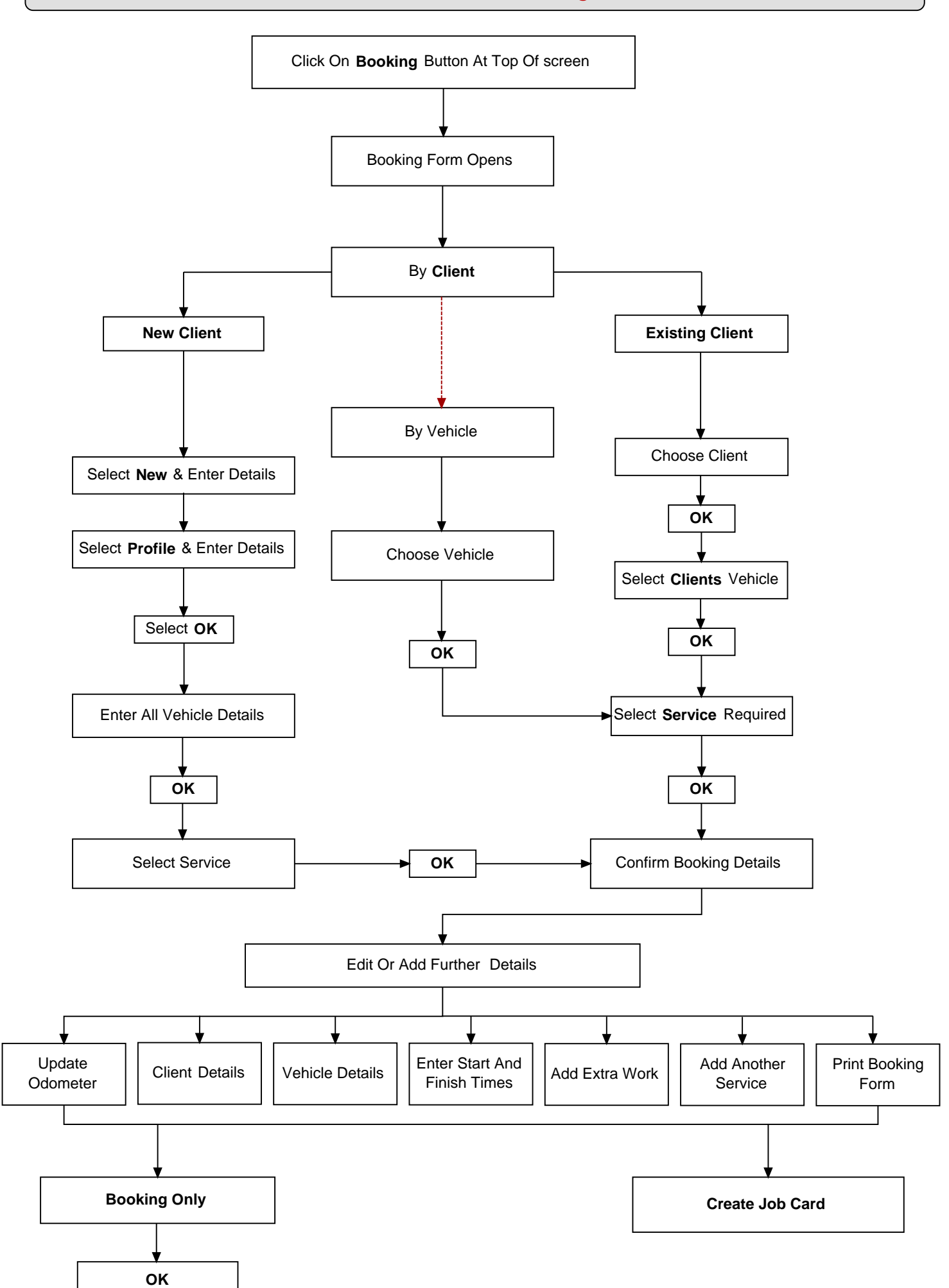

© Microbase Asia Pacific Pty Ltd

1